## Installing Webroot SecureAnywhere AntiVirus

If you already have Webroot SecureAnywhere AntiVirus software installed and only need to update an expired license keycode, visit <u>http://answers.webroot.com/Webroot/ukp.aspx?pid=12</u> <u>&app=vw&vw=1&login=1&json=1&solutionid=1564#null</u> for instructions on how to enter your new license

keycode.

You do not need to reinstall the software so disregard instructions after this page.

## Install Webroot SecureAnywhere AntiVirus

If you only need to install a new keycode, follow the instructions on the previous page. If you need a new installation of Webroot SecureAnywhere AntiVirus software, follow the instructions below.

To begin a new installation of SecureAnywhere AntiVirus software, please click on the link below: https://www.webroot.com/us/en/products/wsa-installer-download

The screen on the next page will appear.

## WEBROOT Company O Pre

## Download and installation instructions for PC, Mac, Android, and iOS.

Locate your SecureAnywhere product below and follow the download instructions to protect your online world.

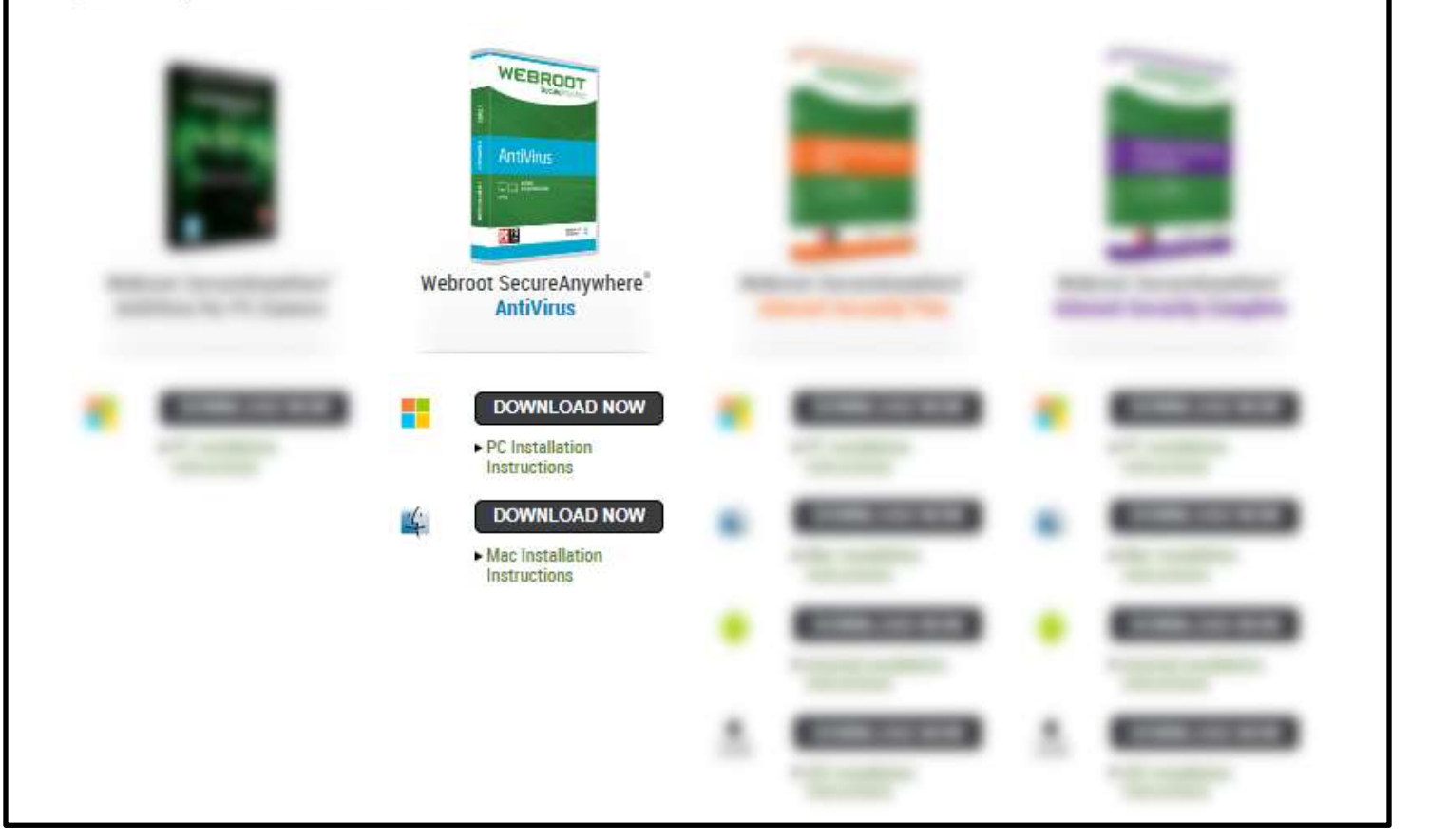

Under Webroot SecureAnywhere AntiVirus, select the download that matches your Operating System.

Q

Once SecureAnywhere AntiVirus is downloaded to your desktop, double click the Webroot icon. After double clicking the icon, the screen below will appear.

| Secure       | Anywhere.                                                                                                    | ?                | x |
|--------------|----------------------------------------------------------------------------------------------------|------------------|---|
| Installation |                                                                                                    |                  |   |
|              | Installation will only take a few seconds and will not require a reboot. Please enter your keycode: Agree and Install By clicking Agree and Install, you accept the to conditions of the WEBROOT SECUREANYWH SOLUTION AGREEMENT.  Help me find my keycode Installation options | erms and<br>IERE |   |

Enter the keycode that was included in the e-mail you received.

Click Agree and Install.

| Secure Anywhere                                                                   | ? | - | x |
|-----------------------------------------------------------------------------------|---|---|---|
| Register Now                                                                      |   |   |   |
| Why does Webroot need my email address?                                           |   |   |   |
| - To register you for our FREE world-class 24/7 technical support services        |   |   |   |
| - To alert you to newly-detected global security threats                          |   |   |   |
| - To inform you of continual behind-the-scenes product protection updates         |   |   |   |
|                                                                                   |   |   |   |
| Additionally, I would like to receive special offers and newsletters from Webroot |   |   |   |
| Continue                                                                          |   |   |   |
| View the Webroot Privacy Policy                                                   |   |   |   |

Enter your <u>home e-mail address</u> in the space provided above.

Optionally, remove the check mark for receiving special offers.

Click Continue.

The system will now go through the installation stage where it will adapt to your system.

| Scann      | ng your system and adapting SecureAnywhere to best protect you     |      |
|------------|--------------------------------------------------------------------|------|
|            |                                                                    | 1204 |
| Scappir    | n for rootkits                                                     | 1270 |
| ocur in in |                                                                    |      |
|            | Detecting system compatibility                                     |      |
|            | Loading system protection                                          |      |
|            | Optimizing performance for your unique system configuration        |      |
|            | Analyzing installed applications to reduce warnings and prompts    |      |
|            | Analyzing open ports and network connections                       |      |
|            | Establishing a system baseline                                     |      |
|            | A daily scan bas been scheduled and will not interrupt active work |      |

Once installation is complete, the screen below will appear.

| You are prote | rtedl                                                                          |  |
|---------------|--------------------------------------------------------------------------------|--|
|               | SecureAnywhere is now fully configured and protecting your computer            |  |
|               | SecureAnywhere is:                                                             |  |
|               | Monitoring all changes for threats                                             |  |
|               | Protecting you while you surf and transact online                              |  |
|               | ✓ Scanning your computer once per day                                          |  |
|               | <ul> <li>Using minimal resources to keep your computer running fast</li> </ul> |  |
|               | Start using SecureAnywhere                                                     |  |

You are now ready to use SecureAnywhere AntiVirus.

Click **Start using SecureAnywhere**, it will start scanning your computer.

At the end of the scan, SecureAnywhere AntiVirus will give you a breakdown of the scan results.

| WEBROOT                                                                                                    |                                                                                                |                                                                            |                                           | ? _ X            |
|----------------------------------------------------------------------------------------------------|------------------------------------------------------------------------------------------------|----------------------------------------------------------------------------|-------------------------------------------|------------------|
| SecureAnywner                                                                                               | е.                                                                                             |                                                                            | A 4                                       | dvanced Settings |
| Protected                                                                                                   |                                                                                                |                                                                            | 🔗 PC Security                             | *                |
| SecureAnywhere is protecting your<br>computer. No active threats have<br>been detected.<br>Scan My Computer | Last scan<br>Last scan duration<br>Next scan<br>Total scans<br>Threats removed<br>Subscription | < 5 minutes ago<br>3 minutes<br>Starts in 22 hours<br>366<br>3<br>365 days | Realtime Shield<br>Web Shield<br>Firewall | 0n<br>0n<br>0n   |
|                                                                                                    |                                                                                                |                                                                            | Identity Protection                       | *                |
| Stay informed Join the discussion                                                                           |                                                                                                |                                                                            | 🤣 Utilities                               | *                |
| otay morried. Som the discussion.                                                                           |                                                                                                |                                                                            | 🧭 My Account                              | *                |
| For security news, prod<br>please visit the Webrook                                                         | uct questions, and exp<br>t Community.                                                         | pert advice,                                                               | 🤣 Support / Community                     |                  |

Your computer is now protected.